Taller 2

# COMPRAS ELECTRÓNICAS POR CONTRATO ABIERTO

TALLER «EJECUCIÓN DEL CONTRATO ABIERTO EN EL SISTEMA GUATECOMPRAS» DE LA JORNADA «SERIE DE TALLERES SOBRE CONTRATO ABIERTO»

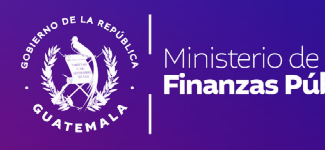

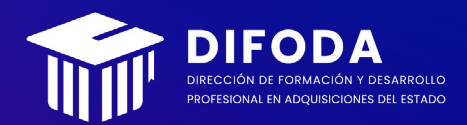

#### Dirección de Formación y Desarrollo Profesional en Adquisiciones del Estado (DIFODA) Viceministerio de Transparencia Fiscal y Adquisiciones del Estado Ministerio de Finanzas Públicas (MINFIN) Guatemala, Guatemala

#### Versión del documento: 1.0 Fecha de última actualización: 11 de marzo de 2025

Se reconoce la importancia de utilizar un lenguaje que no discrimine por género, sin embargo, para usos prácticos y no sobrecargar el contenido, se emplea el masculino genérico (cuando aplique) como método para incluir a hombres y mujeres.

Las leyes y demás referencias en este documento se apegan al Manual de publicaciones de la American Psychological Association (7.a edición) y a The Bluebook: A Uniform System of Citation.

El resalte tipográfico en las citas se hace con fines didácticos, es decir, no es parte del instrumento citado. El texto de todas las citas legales se muestra tal y como aparece en su fuente de origen.

Se permite la reproducción total o parcial de este documento, exclusivamente para fines didácticos, sin alterar el contenido ni los créditos de autoría.

Se deberá citar al Ministerio de Finanzas Públicas como titular de los derechos de autor y fuente de origen, según los artículos 5, 17, 21, 24 y 25 de la Ley de Derecho de Autor y Derechos Conexos, Decreto Número 33-98.

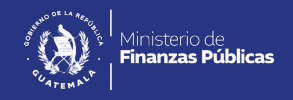

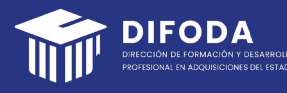

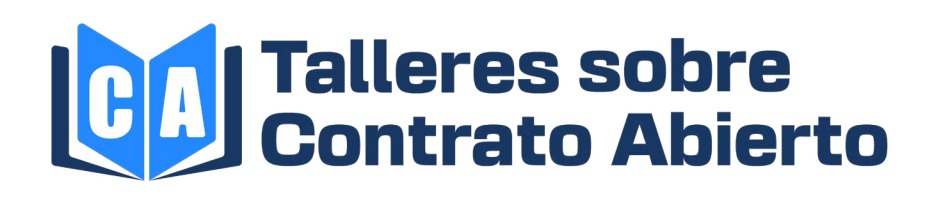

# Índice

| Presentación<br>Guía de uso para el material                                                                     | 5  |
|----------------------------------------------------------------------------------------------------|----|
| de lectura                                                                                                    | 6  |
| Módulo en el Sistema GUATECOMPRAS                                                                                | 7  |
| Generalidades del Sistema GUATECOMPRAS                                                                           | 8  |
| Generalidades del módulo de Contrato Abierto<br>Registro y pasos para generar la Gestión de compras electrónicas | 9  |
| por Contrato Abierto                                                                                             | 10 |
| Recordativo sobre el Usuario Comprador Hijo Operador                                                             | 11 |
| Instrumentos legales que sustentan este proceso formativo                                                        | 20 |
| Siglas y acrónimos                                                                                               | 22 |
| Referencias                                                                                                    | 22 |

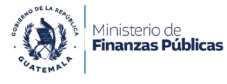

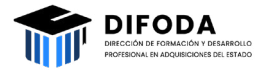

## Presentación

Este material de lectura forma parte del taller, «Ejecución del Contrato Abierto en el Sistema GUATECOMPRAS», correspondiente a la jornada «Serie de talleres sobre Contrato Abierto». Los contenidos aquí abordados se dividen en tres partes, tal y como se muestra en la Figura 1:

- Generalidades del Sistema GUATECOMPRAS
- Generalidades del módulo de Contrato Abierto
- Registro y pasos para generar la Gestión de compras electrónicas por Contrato Abierto

En la primera parte, se introduce la herramienta, el sistema de transparencia para los procesos de adquisición que se manejan con fondos públicos. En la segunda parte, se aborda la modalidad de adquisición de Contrato Abierto, cuyo objeto es seleccionar proveedores de bienes, suministros y servicios que cuenten con calificación y adjudicación previas, a través de un concurso público por solicitud de dos o más instituciones del Estado. Además, se desarrollan las opciones a las que se tiene acceso luego de autenticarse con una contraseña y un usuario válidos. Por último, en la tercera parte, se documenta el proceso de la adquisición de productos vigentes en Contrato Abierto en el Sistema Guatecompras mediante un registro paso a paso de la ruta para Generar la Gestión de Compras con capturas de pantalla para una mejor comprensión.

- Palabras clave: Dirección General de Adquisiciones del Estado (DIGAE), Estado, Contrato Abierto, productos, Sistema GUATECOMPRAS.
- Tiempo estimado de lectura: de 15 a 20 minutos.

Figura 1. Temas abordados en este material de lectura

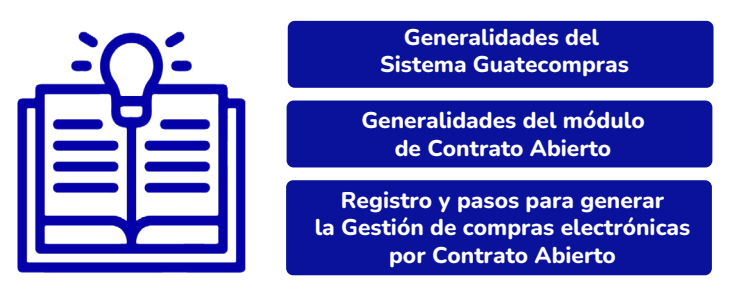

Nota. Elaboración propia de la Dirección de Formación y Desarrollo Profesional en Adquisiciones del Estado (DIFODA).

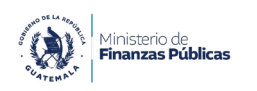

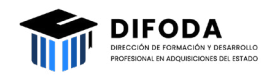

En este proceso formativo, se espera alcanzar los siguientes logros de aprendizaje:

- Utilizar la normativa y los procedimientos vigentes en el módulo de Contrato Abierto del Sistema GUATECOMPRAS.
- Ejecutar operaciones de compra del módulo de Contrato Abierto dentro del Sistema GUATECOMPRAS.

El desarrollo de los temas se apoya en un enfoque pedagógico de aula invertida, donde la lectura previa permite discutir y profundizar en los contenidos. De esta manera, los participantes autorregularán su aprendizaje (DIFODA, 2022).

### Guía de uso para el material de lectura

En la Tabla 1, se especifican las funciones de los íconos que encontrará en el material de lectura. Algunos lo guiarán a diversos contenidos multimedia y otros se muestran con fines ilustrativos. En el caso de tablas, se detallan los íconos para cada una en el principio de las mismas.

Tabla 1. Íconos para el material de lectura.

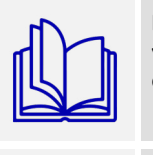

Documentos: un enlace lo redireccionará a una página verificada donde podrá consultar el documento legal que se referencia en este material de lectura.

Para consultar: indica la aparición de un enlace o un botón que lo redirigirá a una página web para profundizar en el tema.

Paso a paso: indicará que se muestran capturas de pantallas con el fin de ilustrar un procedimiento.

Nota. Elaboración propia de la DIFODA.

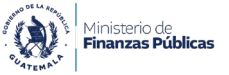

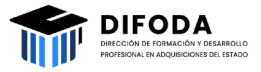

### Módulos en el Sistema GUATECOMPRAS

El Sistema GUATECOMPRAS cuenta con diferentes módulos que, en relación con la transparencia, son una forma para que la información sea consultada de manera pública, irrestricta y gratuita. En ese sentido, de los veinte módulos del sistema con sus diferentes secciones y categorías, esta guía se enfocará en lo referido a las Compras Electrónicas por el módulo de Contrato Abierto desde el sitio web de «Ambiente de capacitaciones» que acompañado de capturas de pantalla brindará una mejor comprensión.

**Figura 2.** Vista inicial del sitio web http://capacitaciones.guatecompras.gt/

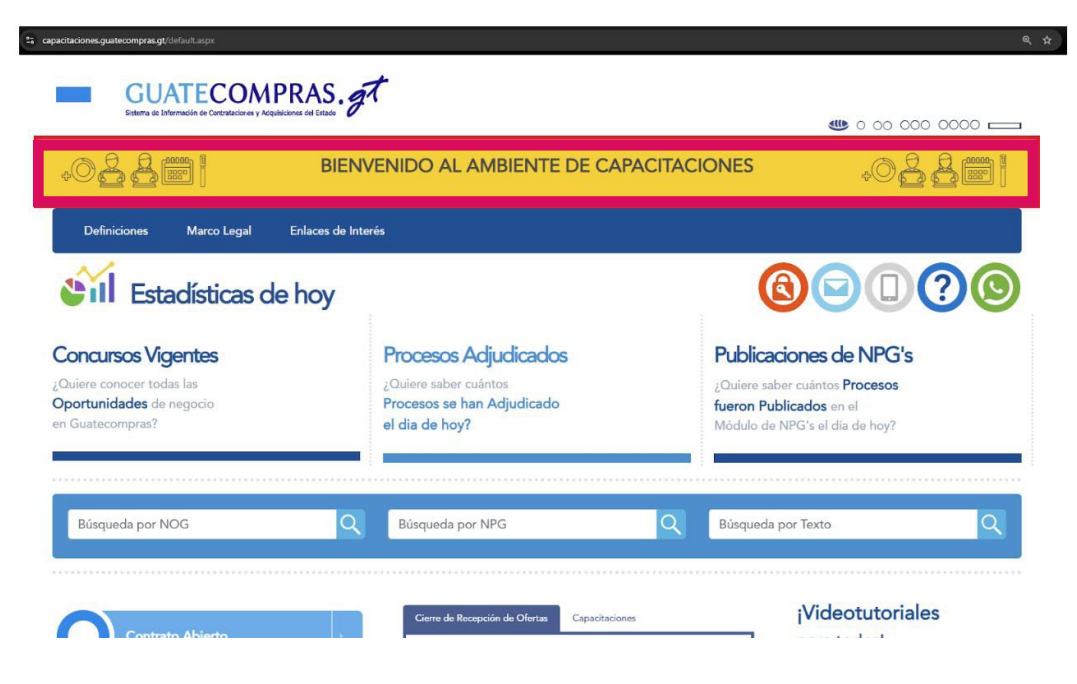

Nota. Adaptada de DIGAE (s. f.).

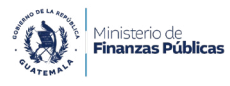

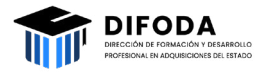

### Generalidades del Sistema GUATECOMPRAS

El Estado de Guatemala utiliza el Sistema de Información de Contrataciones y Adquisiciones del Estado para la compra y la contratación de bienes, suministros, obras y servicios. Por lo tanto, es una herramienta que transparenta los procesos de adquisición que se manejan con fondos públicos, de conformidad con la Ley de Contrataciones del Estado (Decreto Número 57-92). Además, está programado de tal forma que sea amigable para el público y sus usuarios al momento de efectuar acciones operativas.

Cabe resaltar que las adquisiciones públicas son un factor elemental para el cumplimiento de las metas y la ejecución de un Gobierno, además de que impactan la economía al promover oportunidades de desarrollo para los proveedores. En otras palabras, el Sistema GUATECOMPRAS es un mercado electrónico en donde se encuentra la oferta y la demanda. Sus objetivos son la transparencia, la eficiencia y la promoción del desarrollo.

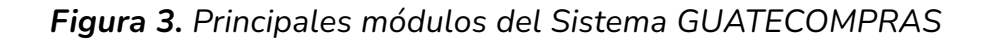

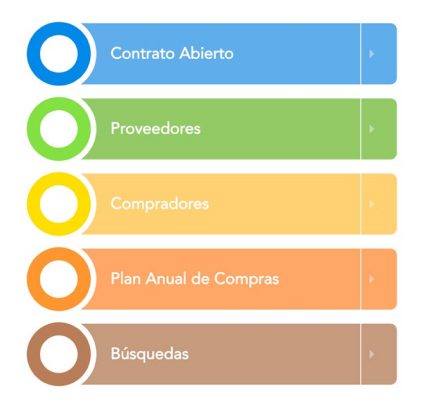

Nota. Adaptada de DIGAE (s. f.).

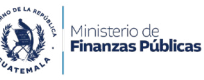

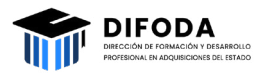

### Generalidades del módulo de Contrato Abierto

El Contrato Abierto es una modalidad de adquisición, cuyo objeto es seleccionar proveedores de bienes, suministros y servicios (de uso general/constante o de considerable demanda), que cuenten con calificación y adjudicación previas, a través de un concurso público por solicitud de dos o más instituciones del Estado (DIGAE, s. f.).

#### NOTA

El Ministerio de Salud Pública y Asistencia Social (MSPAS), el de Educación (MINEDUC), el de Gobernación (MINGOB) y el Instituto Guatemalteco de Seguridad Social (IGSS) pueden ejercer el Contrato Abierto de manera individual.

En este documento, se introduce el módulo «Contrato Abierto» (Figura 3) desde el usuario provisto para el análisis de la información que contiene dicho módulo. A continuación, se presentan las secciones desplegables.

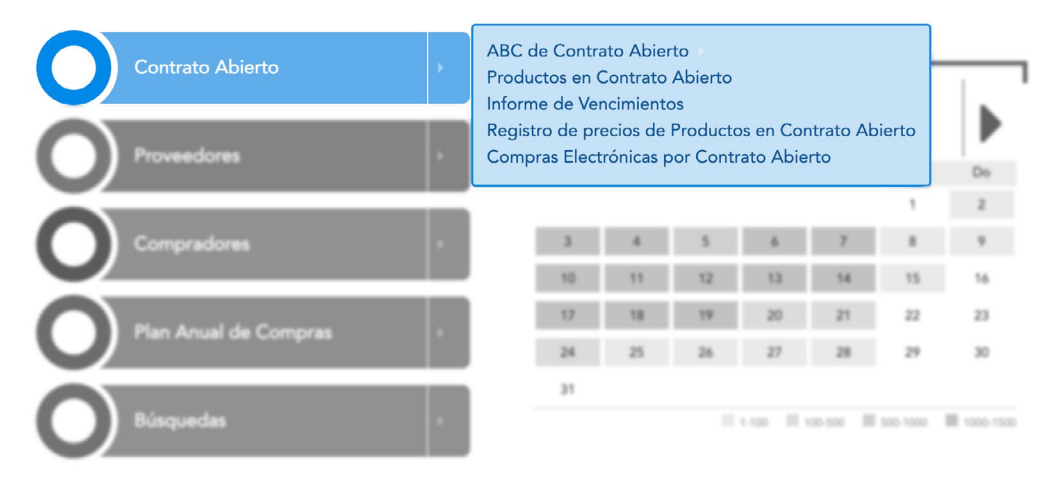

Figura 4. Módulo «Contrato Abierto» del Sistema GUATECOMPRAS

Nota. Adaptada de DIGAE (s. f.).

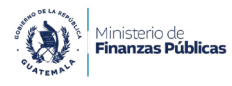

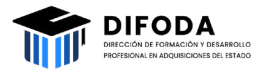

### Registro y pasos para generar la Gestión de compras electrónicas por Contrato Abierto

Las figuras 4 a 18 documentan el proceso de la adquisición de productos vigentes en Contrato Abierto en el Sistema Guatecompras, se presenta un registro paso a paso de la ruta para Generar la Gestión de Compras el sitio web de ambiente de capacitaciones.

| 99     | Paso a paso                                                                                                    |
|--------|----------------------------------------------------------------------------------------------------|
| Instru | acciones preliminares de ingreso y autenticación, tal y como se muestra en la Figura 4.                                        |
| 1.     | Haga clic en el enlace para encontrar los usuarios y las contraseñas:                                                          |
|        | https://formacion.minfin.gob.gt/centro-de-ayuda/entorno-para-completar-los-<br>ejercicios/                                     |
| 2.     | Ingrese al sitio:                                                                                                    |
|        | https://capacitaciones.guatecompras.gt                                                                                         |
| 3.     | Seleccione el ícono del candado rojo para autenticarse, ingrese con la información del <b>usuario Comprador Hijo Operador.</b> |
|        |                                                                                                    |

Figura 5. Autenticación al sistema con usuario y contraseña

| a capacitaciones.guat | tecompras.gt/priv/sistema/lo |                                                                                                    |                |                                           |                                                                    |  |
|-----------------------|------------------------------|----------------------------------------------------------------------------------------------------|----------------|-------------------------------------------|--------------------------------------------------------------------|--|
|                       |                              |                                                                                                    |                |                                           | 000 000 000 000                                                    |  |
| +O£                   |                              | BIENVENIDO                                                                                                    | AL AMBIENTE DE | CAPACITACIONES                            |                                                                    |  |
| 6                     |                              |                                                                                                    |                | 0.0.00                                    | Menu                                                               |  |
| Inicio > Auten        | ticación al sistema          |                                                                                                    |                |                                           |                                                                    |  |
| Bier                  | nvenidos a                   |                                                                                                    |                |                                           |                                                                    |  |
| Gu                    | atecompr                     | as                                                                                                    |                |                                           |                                                                    |  |
| F                     |                              |                                                                                                    |                | Tipos y Perfiles de usuarios en el Sister | na GUATECOMPRAS (Artículo3,<br>Resolución 001-2022)<br>Marco legal |  |
|                       | Usuario:<br>Password:        | OPERADOR_DIFODA                                                                                                    |                | ¿Cómo obt                                 | ener un código de usuario como<br><u>Proveedor</u> ?               |  |
|                       | iOperat                      | ción exitosa! couperatives a series a series a s |                |                                           | Requisitos para crear un usuario<br>Comprador Padre                |  |
|                       |                              | ¿Olvidó su contraseña?                                                                                                    |                | W3C css 🔶                                 |                                                                    |  |

Nota. Adaptada de DIGAE (s. f.).

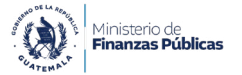

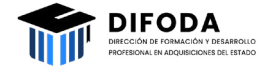

### Recordativo sobre el Usuario Comprador Hijo Operador

Con base a los ocho tipos de usuario del Sistema GUATECOMPRAS, el usuario Comprador Hijo Operador maneja y prepara la documentación de respaldo que se genera en cada uno de los procesos de adquisición pública. Gestiona el concurso y transcribe en el Sistema GUATECOMPRAS un expediente administrativo para su publicidad. No puede publicar los concursos en el sistema, ya que es responsabilidad del usuario Comprador Hijo Autorizador que verifica y autoriza la publicación de los documentos relacionados con los procesos de adquisición pública.

Las acciones del Comprador Hijo Operador son las siguientes:

- Registrar y crear tipo de producto, requisitos de bases y anexos.
- Publicar o anular los proyectos de bases.
- Crear inhabilitaciones.
- Registrar y enviar compras planificadas para su revisión.
- Publicar, durante el concurso, otros documentos con estatus de vigencia, evaluación o adjudicación.
- Adjudicar, prescindir o anular un concurso; también, declararlo desierto.
- Evaluar y publicar ofertas electrónicas.
- Crear, publicar y modificar un Número de Publicación de GUATECOMPRAS (NPG).
- Publicar contratos y facturas.
- Responder observaciones del proyecto de bases o preguntas de un concurso vigente.
- Publicar solicitudes de aclaración o muestras.
- Modificar las bases o las condiciones de la negociación.
- Publicar las actas correspondientes.
- Publicar la documentación relacionada con los indicadores de la Iniciativa de Transparencia en el Sector de la Construcción (CoST, por sus siglas en inglés *Construction Sector Transparency Initiative*).
- Modificar los tipos de producto y los requisitos de bases.

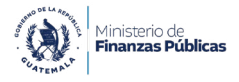

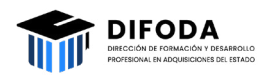

En ese sentido, a partir de colocar el cursor sobre «Contrato Abierto» en la barra de menú superior comienza el registro paso a paso de la ruta para Generar la Gestión de Compras el sitio web de ambiente de capacitaciones.

*Figura 6.* Primer paso: coloque el cursor sobre la barra de menú superior en la opción de «Contrato Abierto»

| 2; capacitaciones.guatecompras.gt/priv/sistema/Escritoriol                            |                                                                                                    |                                     |                                                |                                                                                                    | Q \$             |
|---------------------------------------------------------------------------------------|----------------------------------------------------------------------------------------------------|-------------------------------------|------------------------------------------------|----------------------------------------------------------------------------------------------------|------------------|
| GUATECOMPRAS<br>Bisterra de Información de Contrataciones y Aciquisiciones del Estado | .gt                                                                                                    |                                     |                                                | Bienvenido, OPERADOR_DIFODA<br>Comprador Ilijo (Operador de Dases)                                                                   |                  |
|                                                                                       |                                                                                                    |                                     |                                                |                                                                                                    |                  |
| •0 🕹 🚔 📖 [                                                                            | BIENVENIDO AL                                                                                                  | AMBIENTE                            | E DE CAPACITACIC                               | DNES DE C                                                                                                    |                  |
| Unidad compradora   Bases de                                                          | e concursos   Publicaciones (NPG)                                                                              | Concursos   Inco                    | onformidades   Inhabilitacion                  | es   Usuaric   Contrato Abierto                                                                                                    |                  |
| MINISTERIO DE FINANZAS PÚBLIC                                                         | CAS - DIRECCION DE BIENES DEL ESTADO                                                                           | )                                   |                                                | ar Sesión                                                                                                    |                  |
| Bases                                                                                 | Anulada (Sin concurso)<br>Preparada<br>Publicada<br>Registrada                                                 | Cantidad<br>10<br>108<br>969<br>461 | 40                                             | <b>;Hola!</b><br>Bienvenido a tu Escritorio<br>¿Conoces todo lo que puedes<br>realizar con us escritorio?<br>Visita el tutorial aquí |                  |
| Concursos<br>vigentes                                                                 | Todos                                                                                                    | Cantidad<br>1                       | Accesos Directos:                              | Nog 🛃                                                                                                    |                  |
| Concursos en<br>evaluación                                                            | Con listado de oferentes pendiente de publicar<br>En evaluación (todos)<br>En evaluación durante más de 5 días | Cantidad<br>866 /><br>866<br>866 /> | Operar sobre un concurso<br>Operar sobre bases |                                                                                                    | luscar<br>Iuscar |

Nota. Adaptada de DIGAE (2021).

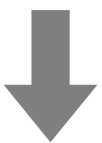

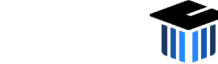

1inisterio de **inanzas Públicas** 

# **Figura 7.** Segundo paso: seleccione la opción de «Compra por Contrato Abierto»

| C capacitaciones.guatecompras.gt/priv/sistema/Esc                           |                                                                        | @ # _                                                                                   |
|-----------------------------------------------------------------------------|------------------------------------------------------------------------|-----------------------------------------------------------------------------------------|
| GUATECOMPRA<br>Sistema de Enformación de Contrateciones y Acquisiciones del | AS.gt                                                                  | <ul> <li>Dienvenido, OPERADOR_DIFODA<br/>Comprador Ilijo (Operador de Bases)</li> </ul> |
|                                                                             |                                                                        | <b>40</b> 0 00 000 000                                                                  |
| •O 🔓 🚔 🛄 [                                                                  | BIENVENIDO AL AMBIENTE                                                 |                                                                                         |
| 🏠 Unidad compradora   Bas                                                   | es de concursos   Publicaciones (NPG)   Concursos   Inco               | nformidades   Inhabilitaciones   Usuarios   Contrato Abierto                            |
| MINISTERIO DE FINANZAS PL                                                   | ÚBLICAS - DIRECCION DE BIENES DEL ESTADO                               | - Compra por Contrato Ablerto                                                           |
| Bases                                                                       | Cantidad                                                               | - Gestiones de compras<br>realizadas                                                    |
| 1549                                                                        | Anulada (Sin concurso) 10<br>Preparada 108                             | Bienvenido a tu Escritorio                                                              |
| - 1540                                                                      | Publicada 969<br>Registrada 461                                        | Connors todo lo que puedes<br>realizar ou secritorio?<br>Visita el tutorial aquí        |
| Concursos                                                                   | Cantidad                                                               |                                                                                         |
| vigentes                                                                    | Todos I                                                                | Accesos Directos:                                                                       |
| 2 1                                                                         |                                                                        |                                                                                         |
|                                                                             |                                                                        |                                                                                         |
| Concursos en                                                                | Cantidad<br>Con listado de oferentes pendiente de publicar 866 📂       | Operar sobre un concurso Buscar                                                         |
|                                                                             | En evaluación (todos) 866<br>En evaluación durante más de 5 días 866 🏲 | Operar sobre bases Roscar                                                               |
| 2598                                                                        |                                                                        | Operar sobre inconformidades Buscar                                                     |

Nota. Adaptada de DIGAE (2021).

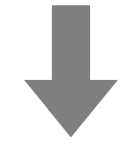

*Figura 8.* Tercer paso: visualice la hoja electrónica con todas las «Categorías de Productos» que están vigentes

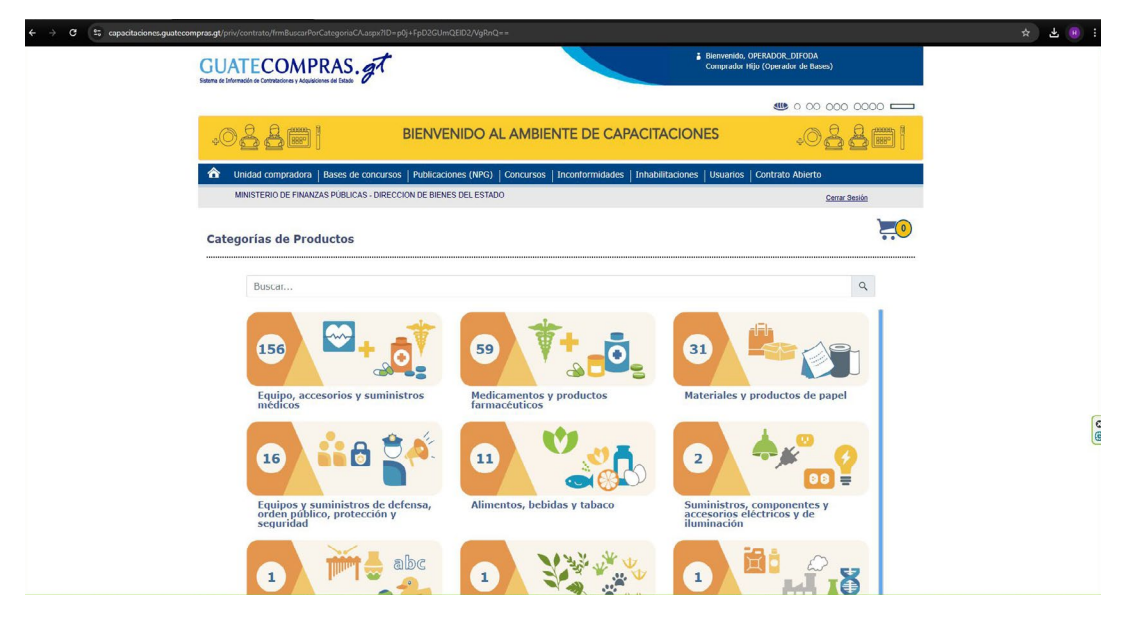

Nota. Adaptada de DIGAE (2021).

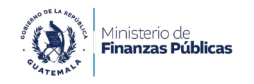

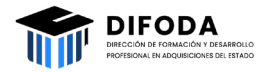

*Figura 9.* Cuarto paso: seleccione la categoría con base a la solicitud de compra «Materiales y productos de papel»

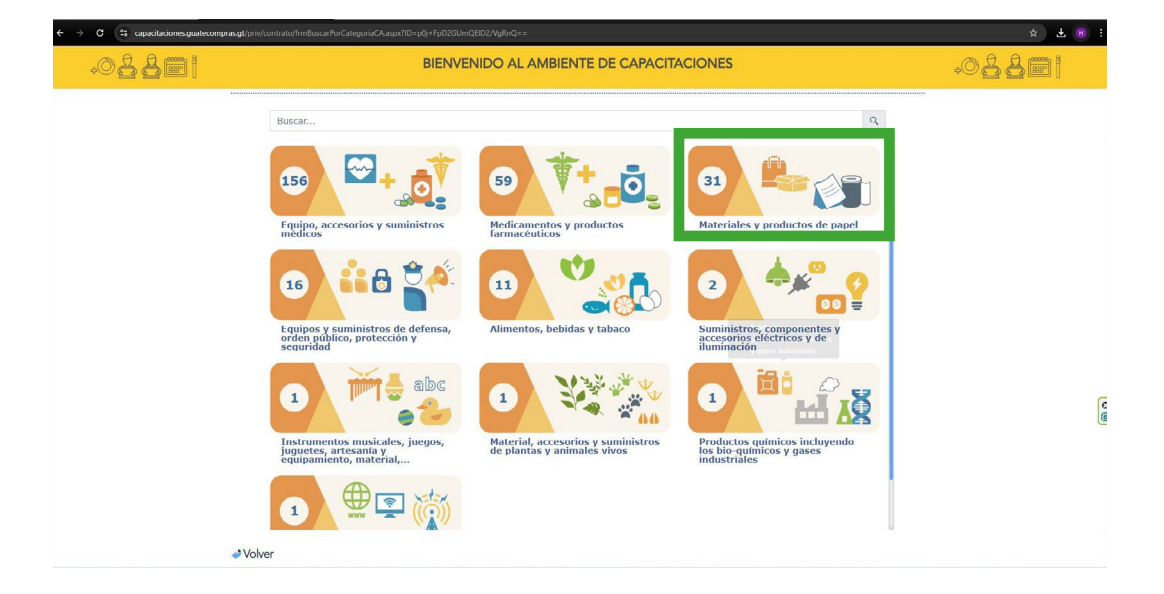

Nota. Adaptada de DIGAE (2021).

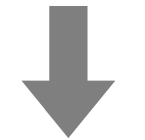

*Figura 10.* Quinto paso: seleccione la categoría, haga clic en el producto que necesita

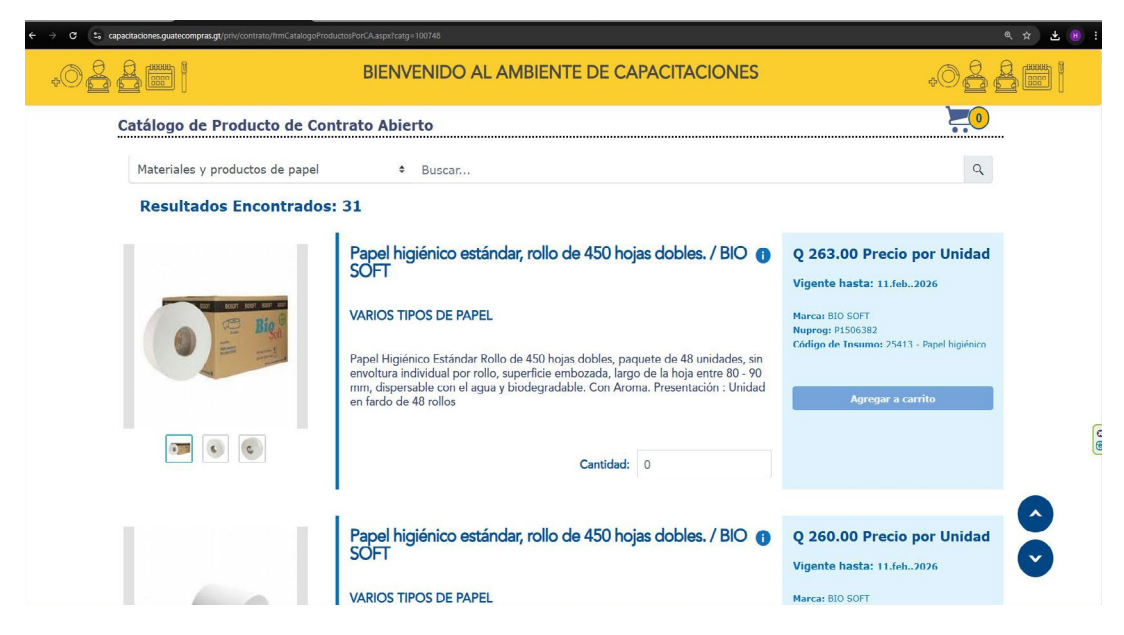

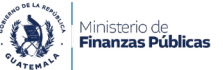

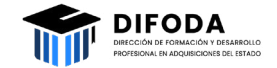

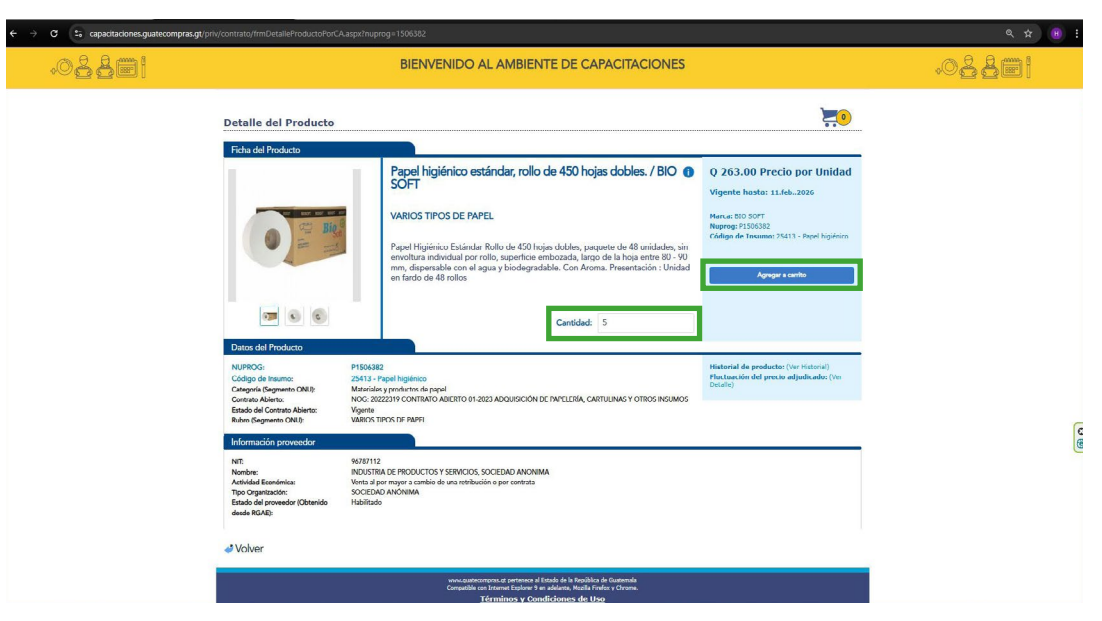

*Figura 11.* Sexto paso: registre la cantidad que detalla su solicitud de compra y seleccione «Agregar a Carrito»

Nota. Adaptada de DIGAE (2021).

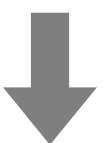

*Figura 12.* Séptimo paso: verifique que el sistema despliega el mensaje en color verde de «Carrito de Compras» indicando que el producto fue agregado, el icono de carreta cambiará en su numeral

| ← → C 25 capacitaciones.guatecompras.g | t/priv/contrato/frmDetalleProductoPorCA.aspx?ni                                                                                                    | uprog=1506382                                                                                                    |                                                                                                    | <ul> <li>&lt; ±</li> </ul>                                                                                                    |
|----------------------------------------|----------------------------------------------------------------------------------------------------|----------------------------------------------------------------------------------------------------|----------------------------------------------------------------------------------------------------|----------------------------------------------------------------------------------------------------|
| .0 <b>2 8</b> 01                       |                                                                                                    | BIENVENIDO AL AMBIENTE DE CAPACITACIONES                                                                                                    |                                                                                                    |                                                                                                    |
|                                        | Detalle del Producto                                                                                                    | _                                                                                                    | <u>**</u> 1                                                                                                    | <ul> <li>Carrito de Compras<br/>El Producto Papel higienco estandar,<br/>rollo de 450 hoja cublos: se ha<br/>agregado al carrito</li> </ul> |
|                                        |                                                                                                    | Papel higiénico estándar, rollo de 450 hojas dobles. / BIO<br>VARIOS TIPOS DE PAPEL<br>Papel Higiénico Estánda Rollo de 450 logio dobles, paquete de 48 mildedes, sin emoltra individual por rollo, sperifica emboada, largo de la hoja entre 8090 em, afigenarba en o al gua y biodegradable. Con Aroma. Presentación : Unidad en fardo de 48 rollo. | O 263.00 Precio por Unidad<br>Vigente heste: 11.feb.2020<br>Henu: 80 507<br>Naprog: 9150822<br>College de Tavame 25411 - Reel hydrices<br>Agrege a canto |                                                                                                    |
|                                        | Datas del Producto                                                                                                    | Cantidad: 5                                                                                                    |                                                                                                    |                                                                                                    |
|                                        | NUPROG: P1504<br>Código de Insumo: 25413<br>Categoris (Segmenti ONU): Mátri<br>Contado Abiento: NOG:<br>Estado del Contato Abiento: Vigent<br>Ruíton Segmento ONU): VABIO | 922<br>- Free Tiget Topicson<br>all providents de provident<br>2002297 COMINGO ABERTO 01 5222 ADQUISICIÓN DE INVELEDIA, CARTULINAS Y OTROS RESIMOS<br>TIROS DE RAPIT.                                                                                                    | Historial de producto: (Ver Hatorial)<br>Pluctaectón del precio adjudicado: (Ver<br>Detalle)                                                             |                                                                                                    |
|                                        | Información proveedor<br>Nrt: 96/87<br>Nombre: INDUS<br>Ardiólida Eseránica: Vorta<br>Tipo Organización: SOCIE<br>Estado del proveder (Obenido<br>desde RCAR):            | 12<br>12 de PRODUCTOS Y SERVICIOS, SOCEINO ANONIMA<br>2) per mayor cambio de una serbibuicón o por cambras<br>ADO ANONIMA.<br>ado                                                                                                    |                                                                                                    | c<br>e                                                                                                    |
|                                        | <ul> <li>Volver</li> </ul>                                                                                                    | www.pattercompens.et perference of Ecolo & In Hostikita de Courtendo<br>Conseille con Startes Esplorer y en adulanta, Neallia Fairleiro, Dorran,<br>Térreminous y Constiticiones de Usop                                                                                                    |                                                                                                    |                                                                                                    |

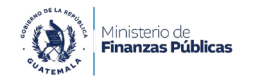

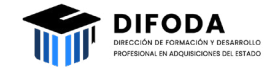

*Figura 13.* Octavo paso: (opcional) si agrega otro producto, haga clic en «Volver» y así encontrará los insumos de esa misma categoría para continuar agregando al «Carrito de Compras»

| <page-header><section-header></section-header></page-header>                                                                                                    |
|----------------------------------------------------------------------------------------------------|
| Feta del Producto     Papela higiénico estándar, rollo de 450 hojas dobles. / BIO     0 203.00 Precio por Unidad<br>Ugente Itadas: 11.6ka.2020       VAISOS TIPOS DE FAPEL     VAISOS TIPOS DE FAPEL     VAISOS TIPOS DE FAPEL     VAISOS TIPOS DE FAPEL       Vaisos Tarios de 450 hojas dobles. / BIO     0 203.00 Precio por Unidad     Vaisos Tipos dobles. / BIO     Vaisos Tipos dobles. / BIO       Vaisos Tipos DE FAPEL     Papel Higiénico Estándar, follo de 450 hojas dobles. / BIO     0 203.00 Precio por Unidad       Vaisos Tipos DE FAPEL     Papel Higiénico Estándar follo de 450 hojas dobles. / BIO     0 400.000       Vaisos Tipos DE FAPEL     Caristadas follo de 450 hojas dobles. / BIO     0 400.000       Vaisos Tipos DE FAPEL     Papela Higiénico Estándar follo de 450 hojas dobles. / BIO     0 400.000       Vaisos Tipos DE FAPEL     Papela Higiénico Estándar follo de 450 hojas dobles. / BIO     0 400.000       Vaisos Tipos DE FAPEL     Papela Higiénico Estándar follo de 450 hojas dobles. / BIO     0 400.000       Vaisos DE FAPEL     Caristadas do preductos (voir Historial)     0 400.000       Vaisos DE FAPEL     Estándar do preductos (voir Historial)     0 400.000       Vaisos DE FAPEL     Papela Higiénico Estándar follo de 450 hojas dobles. / BIO     0 400.000       Vaisos DE FAPEL     Papela Higiénico Estándar follo de 450 hojas dobles. / BIO     0 400.000       Vaisos DE FAPEL     Papela Higiénico Estándar follo de 450 hojas dobles. / BIO     0 400.000                                                                                                    |
| Centidad:     Centidad:     Centidad:   |
| Contrato Ademic     NOC 2022219 CONTINUES ADDILISICIONI DE MATLETINA SE OTINIS MOLINIOS     Endo del Contrato Ademic     Notice Segurante Califi     Notice Segurante Califi     Notice Segurante Califi     Notice Segurante Califi     Notice Segurante Califi     Notice Segurante Califi     Notice Segurante Califi     Segurante Califi     Segurante Califi     Segurante Califi     Segurante Califi     Segurante Califi     Segurante Califi     Segurante Califi     Segurante Califi     Segurante Califi     Segurante     Segurante Califi     Segurante Califi     Segurante |
|                                                                                                    |

Nota. Adaptada de DIGAE (2021).

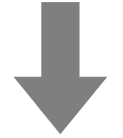

Figura 14. Noveno paso: seleccione el ícono «Generar la Gestión de Compra»

| 2. capacitaciones.guatecompras.gt/priv/contrato/frmCatalogoProdu | uctosPorCA.aspx?catg=100748                                                                                                    | ۹. ¢                                                                                                    |
|------------------------------------------------------------------|----------------------------------------------------------------------------------------------------|----------------------------------------------------------------------------------------------------|
|                                                                  |                                                                                                    | ـــــــــــــــــــــــــــــــــــــ                                                                                                    |
| •0 <b>2 2 11 11</b>                                              | BIENVENIDO AL AMBIENTE DE CAPACITACIONES                                                                                                    | +0 <b>22 [</b> []                                                                                                    |
| Unidad compradora   Bases de conc                                | ursos   Publicaciones (NPG)   Concursos   Inconformidades   Inhabilitaciones   Usuari                                                                                                    | os Contrato Abierto                                                                                                    |
| MINISTERIO DE FINANZAS PÚBLICAS - DI                             | IRECCION DE BIENES DEL ESTADO                                                                                                    | Cerrar Sesión                                                                                                    |
| Catálogo de Producto de Con                                      | trato Abierto                                                                                                    | <b>2</b>                                                                                                    |
| Materiales y productos de papel                                  | • Buscar                                                                                                    | ٩                                                                                                    |
| Resultados Encontrados                                           | 31                                                                                                    | _                                                                                                    |
|                                                                  | Papel higiénico estándar, rollo de 450 hojas dobles. / BIO ()<br>SOFT<br>VARIOS TIPOS DE PAPEL                                                                                                    | Q 263.00 Precio por Unidad<br>Vigente hasta: 11.feb.:2026<br>Marcai BIO SOFT<br>Nuprog: P150582<br>Códing de Tunemus 25413 - Panel higiénico |
|                                                                  | Papel Higiénico Estándar Rollo de 450 hojas dobles, paquete de 48 unidades, sin<br>envoltura indivídual por rollo, superficie embozada, largo de la hoja entre 80 - 90<br>mm, dispersable con el agua y biodegradable. Con Aroma. Presentación : Unidad<br>en fardo de 48 rollos | Agregar a carrito                                                                                                    |
| · · ·                                                            | Cantidad: 5                                                                                                    | •                                                                                                    |

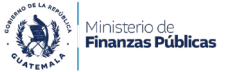

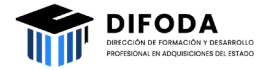

*Figura 15.* Décimo paso: valide la compra seleccionando la opción «Generar Gestión de Compra» en verde

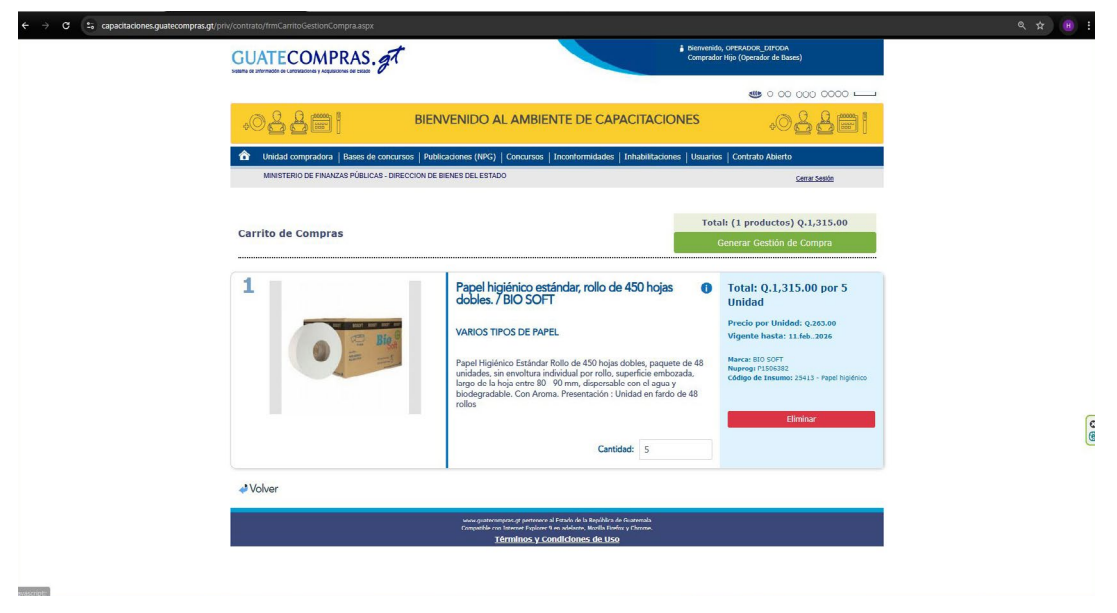

Nota. Adaptada de DIGAE (2021).

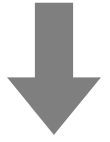

*Figura 16.* Décimo primer paso: verifique que se despliega una pantalla con un documento en PDF con los Datos Generales de la «Gestión de Compras» y «Listado de Productos»

| ← → C S capacitaciones.guatecompras.gt/pri | v/contrato/frmGenerarOrdenCompraPorCA.aspx |                                                                                                    | ९ 🖈 📵 :            |
|--------------------------------------------|--------------------------------------------|----------------------------------------------------------------------------------------------------|--------------------|
| .0 <b>2 2 3</b>                            |                                            | BIENVENIDO AL AMBIENTE DE CAPACITACIONES                                                                                                    | .0 <b>2 8 ()</b> ( |
|                                            | Generar Gestión de Compra                  |                                                                                                    |                    |
|                                            |                                            | Gestión de Compras                                                                                                    |                    |
|                                            |                                            | Dato Generatia Dato Securità Dato Securità D |                    |
|                                            | 2                                          | Marcel Number No. Other Mod2 Converse         Description         Central         Press Mail         Multis           P1930321         257         2022739         D000000000000000000000000000000000000                                                                                                    | e                  |
|                                            | ¿Está seguro de generar la gestión de c    | mpras con el Sistema Informático de Gestión (SIGES)?                                                                                                    | (u                 |
|                                            | ∂ Volver                                   | Canadar Geotion de Compra                                                                                                    |                    |
|                                            |                                            | uvus aukonampera ar persona af tatalak da ki kinolikir ja Gianenak<br>Compakila on stearat Erobara 9 na akalan, kinälä Kirolana (Storea,<br>Terminno y Conditiones da Utata                                                                                                    |                    |

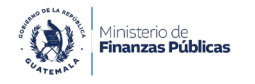

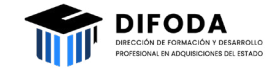

*Figura 17.* Décimo segundo paso: finalice el proceso en el Sistema Guatecompras, haz clic en el botón de «Generar Gestión de Compra»

| ← → C to capacitaciones.guatecompras.gt/ |                                         |                                                                                                    | ९ 🖈 🔳 :           |
|------------------------------------------|-----------------------------------------|----------------------------------------------------------------------------------------------------|-------------------|
| .0 <b>2 2 1</b>                          |                                         | BIENVENIDO AL AMBIENTE DE CAPACITACIONES                                                                                                    | .0 <b>4 4 8 1</b> |
|                                          | Generar Gestión de Compra               | 1/2  − 70% ++EØ d <b>5</b> !                                                                                                    |                   |
|                                          |                                         | Cestion de Compras Cestion de Compras Cestion de Compras Cestion de Compras Cestion de Compras Cestion de Compras Cestion de Compras Cestion de Cestion de |                   |
|                                          | 2                                       | Name         Description         Currentle         Place Usation         Name           PARIDUSAL         47         2022349         International Control on Control on Statistical Statistical Statisti Statisti Statis Statistical Statis Statistical Statistical Stati                                                                                                    | िष्               |
|                                          | ¿Está seguro de generar la gestión de c | compras con el Sistema Informático de Gestión (SIGES)?<br>Generar Castón de Compra                                                                                                    |                   |
|                                          |                                         | von Jaartsmorn af serverse af fassle de la Backlike y éclisienska<br>Consettée un berner teutiours et avakderer, Nacil Er Netur y Conne.<br>Terminisson y Conselliciones de Hang                                                                                                    |                   |

Nota. Adaptada de DIGAE (2021).

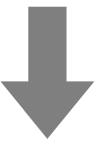

Figura 18. Décimo tercer paso: guarde el mensaje de confirmación que indica la «Orden de compra asociada» que es el número de Adjudicación SIGES

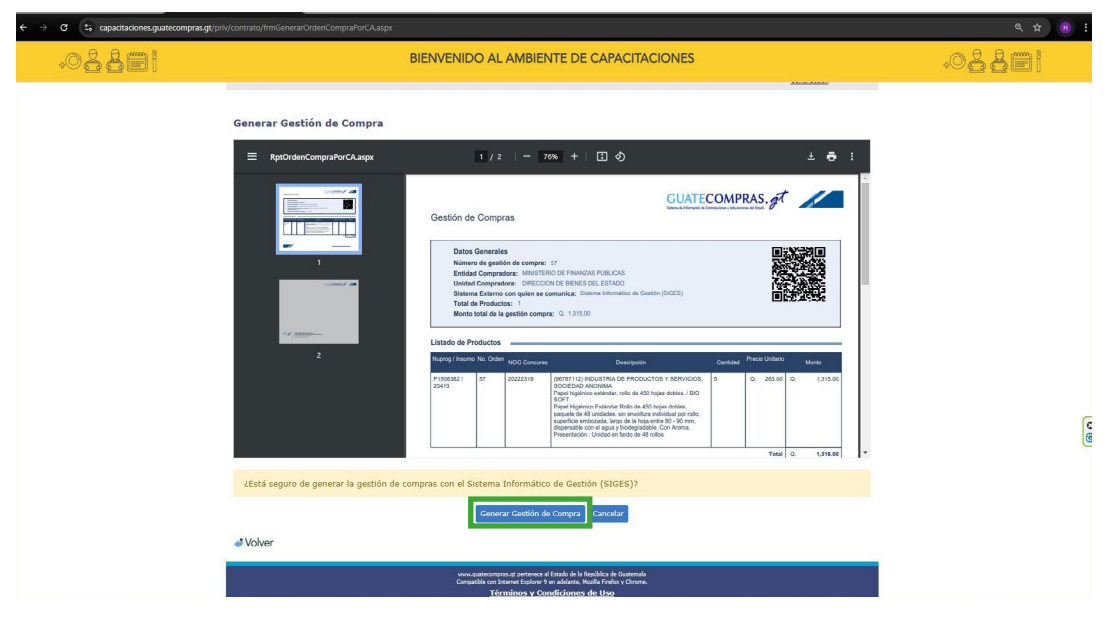

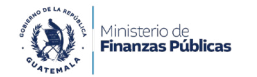

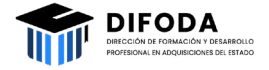

*Figura 19.* Décimo cuarto paso: note que el sistema genera automáticamente las diferentes «Órdenes de compra asociadas» para cada insumo y proveedor adjudicado si se realiza adquisiciones de diferentes productos y diferentes proveedores

| ← → ♂ S capacitaciones.g | uatecompras.gt/priv/sistema/acuse        |                                                                                                    |               | ۹ 🖈 📵 :            |
|--------------------------|------------------------------------------|----------------------------------------------------------------------------------------------------|---------------|--------------------|
| +0 <u>8</u>              |                                          | BIENVENIDO AL AMBIENTE DE CAPACITACIONES                                                                                                    | ð(            | ) <b>4 4 111 i</b> |
|                          | MINISTERIO DE FINAN                      | IZAS PÚBLICAS - DIRECCION DE BIENES DEL ESTADO                                                                                                    | Corrar Sosión |                    |
|                          | Generar gestion o                        | le compras                                                                                                    |               |                    |
|                          | Mensaje de confirmació                   | n                                                                                                    |               |                    |
|                          | 28.ene2025 10:27:38                      |                                                                                                    |               |                    |
|                          | Geslión de Compra                        |                                                                                                    |               |                    |
|                          | Número de<br>gestlón de<br>compra:       | 68                                                                                                    |               |                    |
|                          | Entidad:                                 | MINISTERIO DE FINANZAS PÚBLICAS                                                                                                    |               |                    |
|                          | Unidad<br>Compradora:                    | DIRECCION DE BIENES DEL ESTADO                                                                                                    |               |                    |
|                          | Ectature                                 | Centrals                                                                                                    |               |                    |
|                          | Ordenes de compra aso<br>Orden de Compra | ciadas:                                                                                                    |               |                    |
|                          | 1                                        | 59116147                                                                                                    |               | _                  |
|                          | Orden de Compra<br>2                     | 59116148                                                                                                    |               | C                  |
|                          | Orden de Compra<br>3                     | 39110149                                                                                                    |               | C                  |
|                          |                                          |                                                                                                    |               |                    |
|                          | Si desea imprimir este mer               | isaje, oprima el siguiente botón                                                                                                    |               |                    |
|                          |                                          | <u> </u>                                                                                                    |               |                    |
|                          |                                          |                                                                                                    |               |                    |
|                          |                                          | www.quatecompray of partenece al Echado de la República de Guatemala<br>Cumpatible cun Internet Explores 9 en adelante, Mozile Finfon y Chrome.<br>Tórminore y Conditioner da Licco |               |                    |
|                          |                                          | Terminos y condiciones de Oso                                                                                                    |               |                    |

Nota. Adaptada de DIGAE (2021).

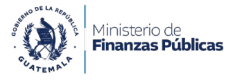

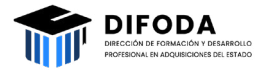

### Instrumentos legales que sustentan este proceso formativo

En la Tabla 2, se presentan los documentos (organizados por jerarquía), junto con sus enlaces, para que profundice en los temas desarrollados en el material de lectura. Haga clic en el hipervínculo o el ícono para abrir el texto.

Tabla 2. Accesos a los instrumentos legales.

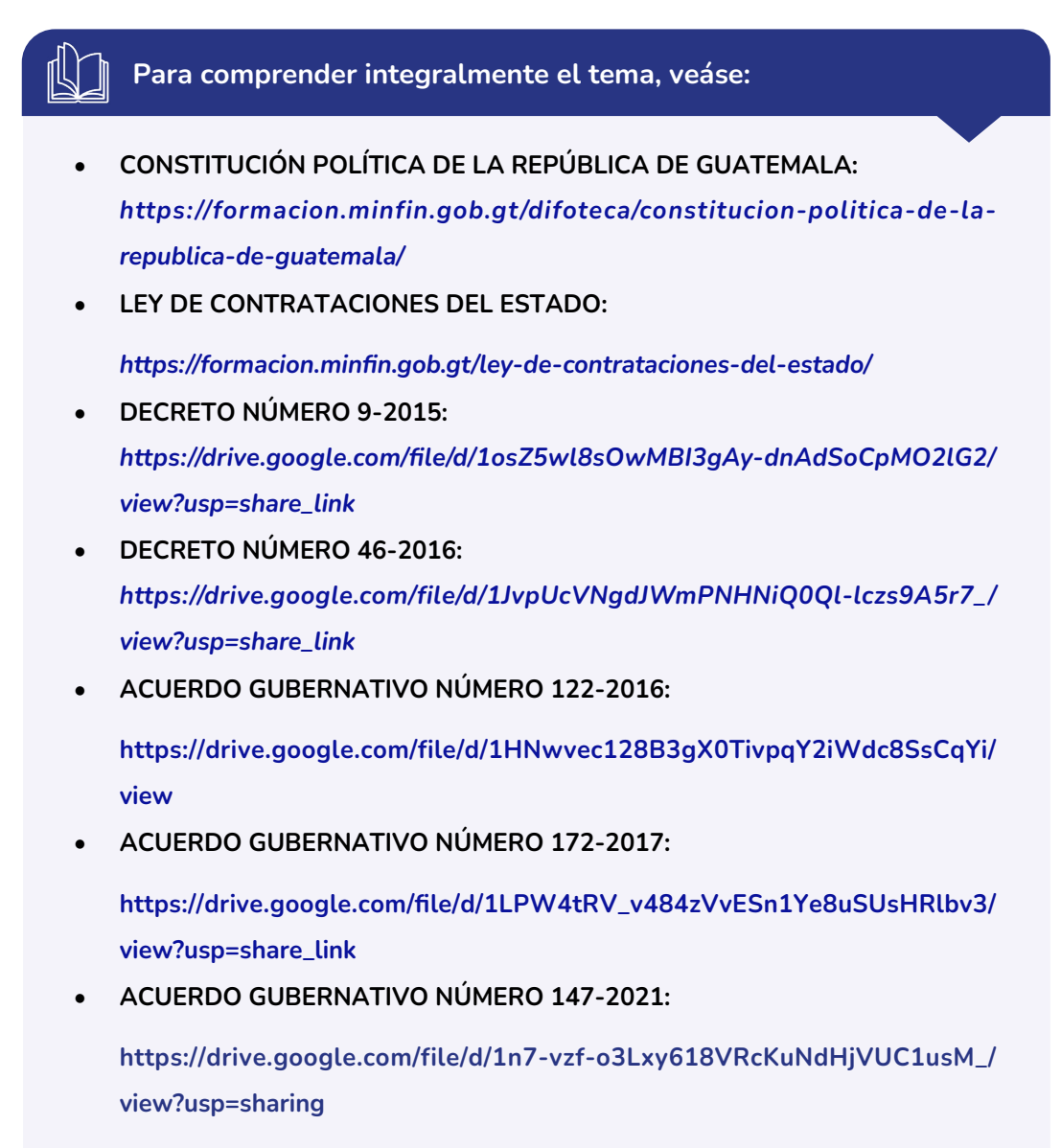

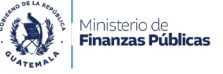

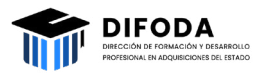

#### Para comprender integralmente el tema, veáse:

• RESOLUCIÓN NÚMERO 001-2022:

L.

https://formacion.minfin.gob.gt/difoteca/normas-para-el-uso-delsistema-de-informacion-de-contrataciones-y-adquisiciones-del-estadoguatecompras/

• CIRCULAR NÚMERO DIGAE-SCAyCA-02-2025:

https://drive.google.com/file/d/1bWI9RpKXmzPb51oYGn3cpbV7aUU1xc8l/ view?usp=sharing

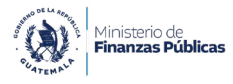

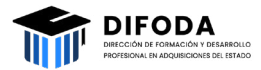

# Siglas y acrónimos

A continuación, encontrará una lista de siglas y acrónimos, que aparecen en este material de lectura, con sus respectivos nombres.

| CoST                 | Construction Sector Transparency<br>Initiative (Iniciativa de Transparencia<br>en el Sector de la Construcción) |
|----------------------|----------------------------------------------------------------------------------------------------|
| DIFODA               | Dirección de Formación y Desarrollo<br>Profesional<br>en Adquisiciones del Estado                               |
| DIGAE                | Dirección General de Adquisiciones<br>del Estado                                                                |
| MINFIN               | Ministerio de Finanzas Públicas                                                                                 |
| SIAF                 | Sistema Integrado de Administración<br>Financiera                                                               |
| SIGES                | Sistema Informático de Gestión                                                                                  |
| Sistema GUATECOMPRAS | Sistema de Información de<br>Contrataciones y Adquisiciones<br>del Estado                                       |

### Referencias

Acuerdo Gubernativo Número 122-2016 de 2016 [Presidencia de la República de Guatemala]. Reglamento de la Ley de Contrataciones del Estado. Reformado el 2 de agosto de 2016. Diario de Centro América, 16 de junio de 2016.

https://drive.google.com/file/d/1TXsreu\_lR\_aWibQDlZJEppFXnOi8YdU2/ view?usp=sharing

Acuerdo Gubernativo Número 147-2021 de 2021 [Presidencia de la República de Guatemala]. Reformas al Acuerdo Gubernativo Número 122-2016, Reglamento de la Ley de Contrataciones del Estado. Diario de Centro América, 14 de julio de 2021.

https://drive.google.com/file/d/1n7-vzf-o3Lxy618VRcKuNdHjVUC1usM\_/ view?usp=sharing

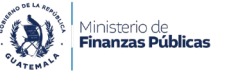

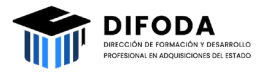

Ministerio de Finanzas Públicas (MINFIN) y Dirección General de Adquisiciones del Estado (DIGAE). (Marzo 11, 2025). Oficio Circular 02-2025. Implementación del Módulo de Compras Electrónicas por Contrato Abierto.

https://drive.google.com/file/d/1bWI9RpKXmzPb51oYGn3cpbV7aUU1xc8l/ view?usp=sharing

Constitución Política de la República de Guatemala [CPRG]. Reformada el 24 de noviembre de 1993. 31 de mayo de 1985 (Guatemala).

https://formacion.minfin.gob.gt/difoteca/constitucion-politica-de-larepublica-de-guatemala/

Dirección de Formación y Desarrollo Profesional en Adquisiciones del Estado (DIFODA). (2022). Guía para la elaboración de procesos de formación y desarrollo profesional en adquisiciones del Estado. Ministerio de Finanzas Públicas, Guatemala.

https://drive.google.com/file/d/1yYKIX8wVDvdUiFcMSA9PWUAXycaerG Lg/view?usp=sharing

Dirección General de Adquisiciones de Estado (DIGAE). (s. f.). Actores en el Contrato Abierto y sus responsabilidades [Captura de pantalla]. Sistema GUATECOMPRAS.

https://www.guatecompras.gt/Descargas/Contrato\_Abierto/Actores%20 en%20el%20Contrato%20Abierto%20y%20sus%20Responsabilidades.pdf

Dirección General de Adquisiciones de Estado (DIGAE). (s.f.). Autenticación al sistema [Captura de pantalla]. Sistema GUATECOMPRAS.

https://www.guatecompras.gt/priv/sistema/login.aspx

Dirección General de Adquisiciones de Estado (DIGAE). (s. f.). Contáctenos [Captura de pantalla]. Sistema GUATECOMPRAS.

https://www.guatecompras.gt/contactenos/contactenos.aspx?opt=Home

Dirección General de Adquisiciones del Estado (DIGAE). (s. f.). Detalle de Ejecución de Contrato Abierto por entidad y Unidad Ejecutora [ejemplo] [Captura de pantalla]. Sistema GUATECOMPRAS.

https://www.guatecompras.gt/concursos/detalleContratoAbierto. aspx?NOG=7073976&o=1&co=7073976

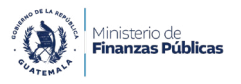

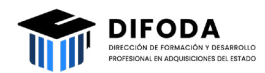

Dirección General de Adquisiciones del Estado (DIGAE). (s. f.). Historial de un Contrato Abierto [ejemplo] [Captura de pantalla]. Sistema GUATECOMPRAS.

https://www.guatecompras.gt/contrato/HistorialContratoAb. aspx?co=7073976&o=1

Dirección General de Adquisiciones del Estado (DIGAE). (s. f.). Información general [Captura de pantalla]. Sistema GUATECOMPRAS.

https://www.guatecompras.gt/

Dirección General de Adquisiciones del Estado (DIGAE). (s. f.). Productos Contrato Abierto (Registro de precios de productos en Contrato Abierto) [Captura de pantalla]. Sistema GUATECOMPRAS.

https://www.guatecompras.gt/contrato/consultaproductos.aspx

Dirección General de Adquisiciones del Estado (DIGAE). (s. f.). ¿Qué es el Contrato Abierto? Sistema GUATECOMPRAS.

https://www.guatecompras.gt/Descargas/Contrato\_Abierto/Proceso%20 para%20contrato%20Abierto%20Nuevo.pdf

Ley de Contrataciones del Estado, Decreto Número 57-92. [L. C. E.]. Reformada el 22 de noviembre de 2010. Diario de Centro América, 27 de octubre de 1992 (GT).

https://formacion.minfin.gob.gt/ley-de-contrataciones-del-estado/

Resolución Número 001-2022 de 2022 [Ministerio de Finanzas Públicas]. Normas para el uso del Sistema de Información de Contrataciones y Adquisiciones del Estado GUATECOMPRAS. Diario de Centro América, 11 de enero de 2022.

https://formacion.minfin.gob.gt/difoteca/normas-para-el-uso-delsistema-de-informacion-de-contrataciones-y-adquisiciones-del-estadoguatecompras/

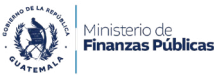

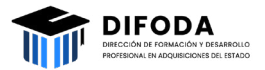

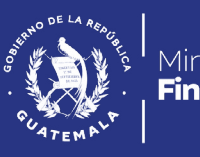

Ministerio de **Finanzas Públicas** 

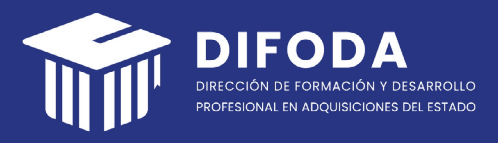

Dirección de Formación y Desarrollo Profesional en Adquisiciones del Estado (DIFODA)

Viceministerio de Transparencia Fiscal y Adquisiciones del Estado

Ministerio de Finanzas Públicas (MINFIN) 8a. Avenida 20-59 Zona 1, Centro Cívico (502) 2374-3000 Ext. 10271 Guatemala, Guatemala